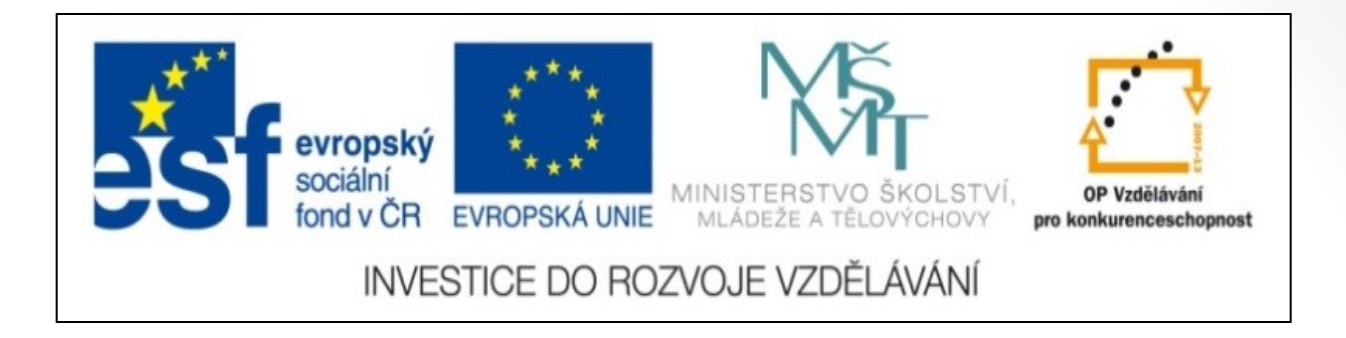

#### Předmět: Informační a komunikační technologie

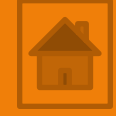

### Výukový materiál

Název projektu: Zkvalitnění výuky prostřednictvím ICT

Číslo projektu: CZ.1.07/1.5.00/34.0799

Šablona: III/2 Inovace a zkvalitnění výuky prostřednictvím ICT

Sada: 1

Číslo materiálu: VY\_32\_INOVACE\_ICT\_11.15

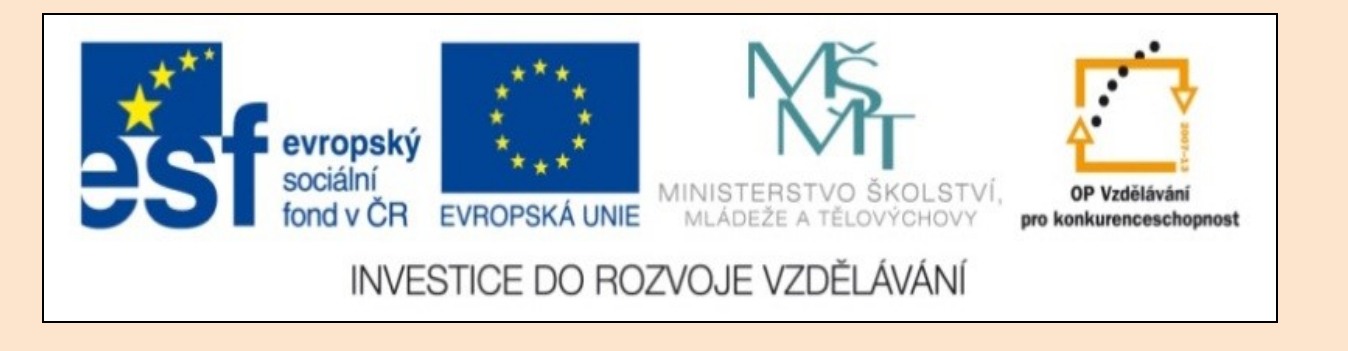

# Solid Edge 2D Drafting 5. lekce

Předmět: Informační a komunikační technologie

Ročník: III.

Jméno autora: Mgr. František Pekař

Škola: Střední škola řezbářská, Tovačov, Nádražní 146

#### Anotace:

Prezentace slouží k seznámení studentů s postupem úprav základních entit (čára, obdélník) v programu Solid Edge 2D a ve formátu PDF jim může být poskytnuta jako elektronický studijní text. Cvičení je určeno k osvojení nových dovedností. **Klíčová slova:** technické kreslení, postup, čára, software, Solid Edge 2D Drafting.

Autorem materiálu a všech jeho částí, není-li uvedeno jinak, je Mgr. František Pekař Financováno z ESF a státního rozpočtu ČR. Solid Edge 2D Drafting

Úprava entit

(přesunout, otočit, zrcadlit)

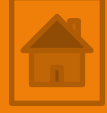

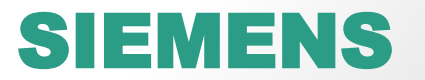

#### Obsah 5. lekce

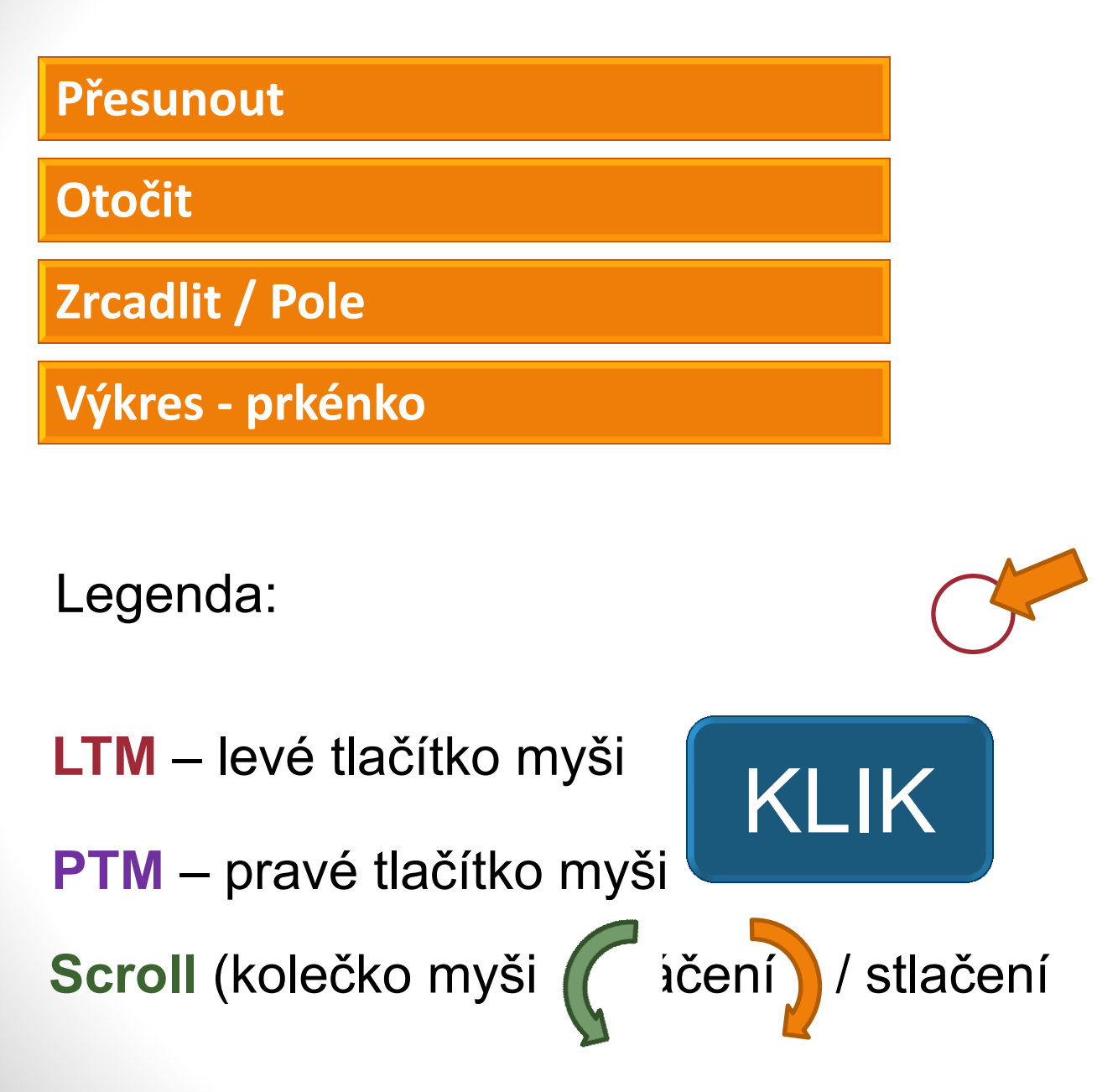

STP - Stiskni, táhni a pusť (drag and drop)

# Přehled příkazů na úpravu entit panelu kreslit

#### Zaoblení / Zkosení Zaoblení Zkosení

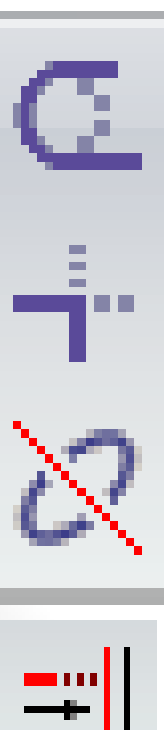

Prodloužit k dalšímu

Rozdělit

Oříznout

Oříznout na roh

#### Odsazení

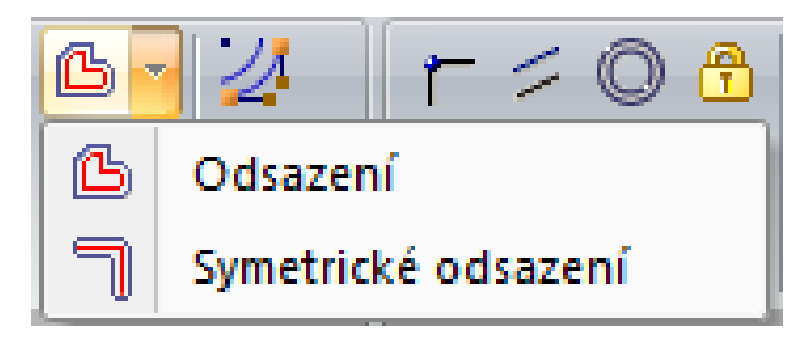

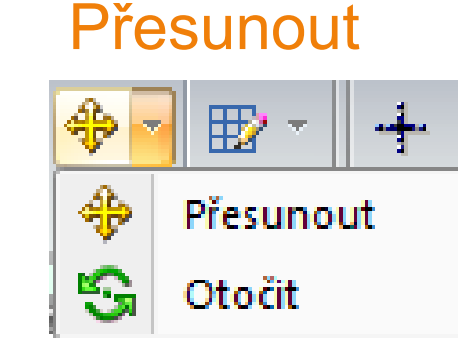

#### Zrcadlení

| ⊿N         |                  | 6 🛛 🕶 |
|------------|------------------|-------|
| ΔL         | Zrcadlit         |       |
|            | Měřítko          |       |
| Ŵ          | Roztáhnout       |       |
| m          | Obdélníkové pole |       |
| $\Diamond$ | Kruhové pole     |       |

### **Přesunout** entity

Hlavní panel  $\rightarrow$  z. Domů  $\rightarrow$  p. Kreslit

1. Příkaz Přesunout

Pracovní panel příkazu Přesunout

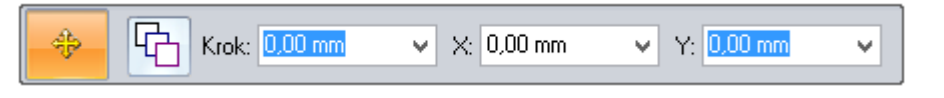

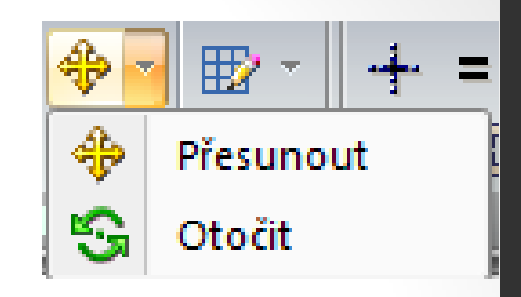

Příkaz lze použít k přemístění nebo kopírování nakreslených geometrií posunem myší nebo přesně se zadáním souřadnic.

Postup přesunutí / kopírování:

- pro výběr jedné entity KLIK LTM na entitu / pro výběr větší geometrie STP myší,
- KLIK LTM na výběr a posunem myši na nové volné místo přemístěte geometrii KLIK LTM, pro kopírování přidržte současně Ctrl na klávesnici,
- 3. zrušte příkaz KLIK PTM.

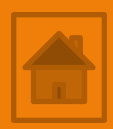

### **Přesunout** entity

Hlavní panel  $\rightarrow$  z. Domů  $\rightarrow$  p. Kreslit

2. Příkaz Otočit

Pracovní panel příkazu Otočit

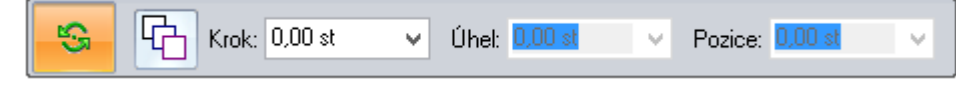

#### Postup otočení:

- pro výběr jedné entity KLIK LTM na entitu / pro výběr větší geometrie STP myší,
- určete KLIK LTM na výběru kde bude umístěn bod, kolem kterého se bude geometrie otáčet,
- z bodu posunem myši v potřebném směru vytáhněte rameno KLIK LTM, kterým budete otáčet geometrii kolem bodu KLIK LTM (pro přesné otočení num. k. úhel), pro kopírování přidržte současně Ctrl na klávesnici,

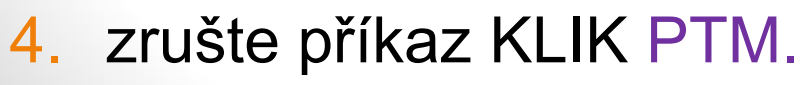

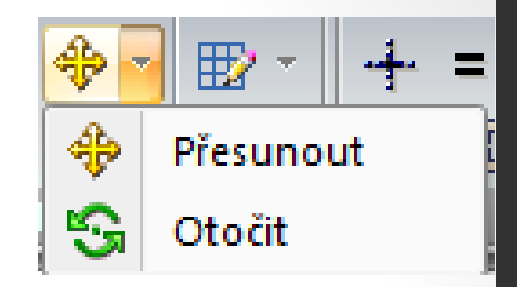

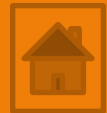

### **Zrcadlit** entity

Hlavní panel  $\rightarrow$  z. Domů  $\rightarrow$  p. Kreslit

1. Příkaz Zrcadlit

Úhel: 0,00 st

G

Pracovní panel příkazu Zrcadlit

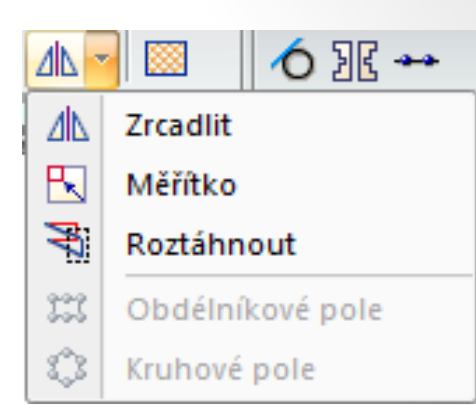

Určité součásti nebo celé výrobky mají osy rotace nebo symetrie, tzn. že v určitém směru jsou zrcadlově shodné. Právě k vytvoření druhé poloviny totožné geometrie slouží příkaz zrcadlit, což vám usnadní a urychlí kreslení. Pouze je nezbytné si před kreslením takovou osu najít a přizpůsobit postup kreslení. Postup zrcadlení:

- pro výběr jedné entity KLIK LTM na entitu / pro výběr větší geometrie STP myší,
- přesuňte myš na osu zrcadlení, vyčkejte na vykreslení budoucího obrazu a KLIK LTM,

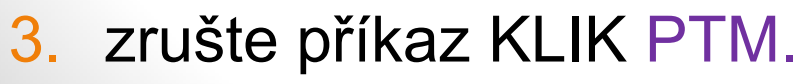

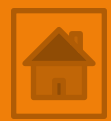

#### Cvičení - zrcadlit entity Hlavní panel $\rightarrow$ z. Domů $\rightarrow$ p. Kreslit 8 1. Cvičení: nakreslete podle předlohy nákres jehličnanu. Jaké použijete nástroje? čára křivka 50 zrcadlení 9 20 140

### **Zrcadlit** entity

Rozestup řad: 7915,70 mm 🗸 🗸

Dokončit

Hlavní panel  $\rightarrow$  z. Domů  $\rightarrow$  p. Kreslit

2. Příkaz Kruhové pole

Počet: 10 Řady: 1

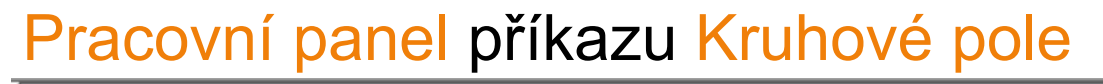

Úhel: 360,00 st

 $\mathbf{v}$ 

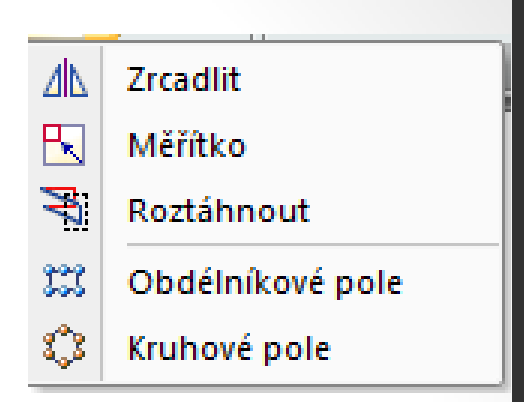

Určité prvky na výrobku mohou být rozmístěny soustředné kružnici. Příkazem Kruhové pole je lze rozkopírovat po této kružnici v potřebném počtu, vzdálenosti a rozsahu úhlu až 360°. Postup rozkopírování prvku v kruhovém poli:

- 1. nakreslete prvek, který se bude kopírovat, označte jej,
- 2. vyberte příkaz kruhové pole KLIK LTM,
- 3. posunem myši určete střed pole KLIK LTM,
- na pracovním panelu navolte úhel, počet prvků, případně řad a stiskněte tlačítko dokončit KLIK LTM.
- Příkaz lze přenastavit v dialogovém okně pod tlačítkem

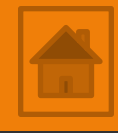

### **Zrcadlit** entity

ΔN

3

121

Úhel: 0.00 st

**v** |

Zrcadlit

Měřítko

Roztáhnout

Dokončit

Obdélníkové pole

lе

Hlavní panel → z. Domů → p. Kreslit

3. Příkaz Obdélníkové pole

Poč. v X: 3 Poč. v Y: 2 Odsaz. X: 840,00 mm

Pracovní panel příkazu Obdélníkové pole

Určité prvky na výrobku mohou být rozmístěny vícenásobně v ose x a y. Příkazem Obdélníkové pole je lze rozkopírovat v potřebném počtu a vzdálenosti.

**V** .

Odsaz, Y: 840,00 mm

Postup rozkopírování prvku v obdélníkovém poli:

- 1. nakreslete prvek, který se bude kopírovat, označte jej,
- 2. vyberte příkaz obdélníkové pole KLIK LTM,
- 3. na num. k. zadejte počet prvků v ose x Enter a y Enter,
- na pracovním panelu navolte úhel, počet prvků, případně řad a stiskněte tlačítko dokončit KLIK LTM.

Příkaz lze přenastavit v dialogovém okně pod tlačítkem.

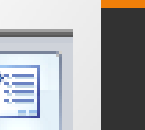

# $\begin{array}{l} Cvičení - pole entit\\ Hlavní panel \rightarrow z. Domů \rightarrow p. Kreslit\end{array}$

2. Cvičení: nakreslete podle předlohy nákres příruby.

<u>Ø</u> 26

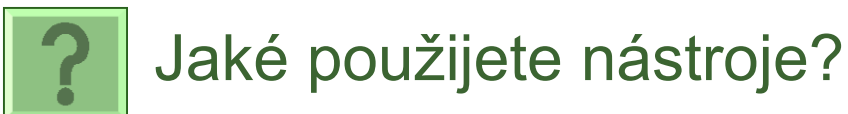

- kružnice středem Ø 120
- kružnice středem Ø 50
- kružnice středem Ø 26
- kružnice středem Ø 20
- čára odměření 40 mm
- kružnice středem Ø 20
- kružnice středem Ø 18
- kruhové pole

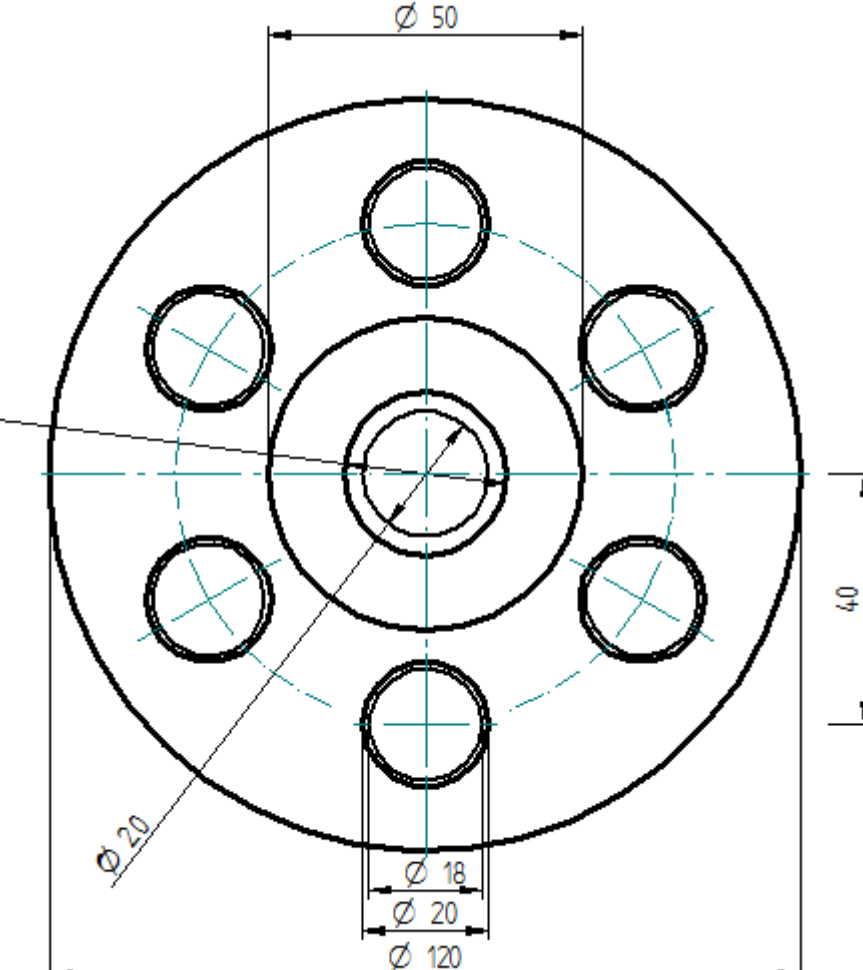

5

# Cvičení – příčný profil madla

#### 3. Cvičení:

nakreslete podle předlohy příčný řez madlem zábradlí

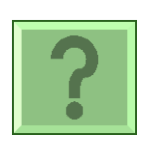

Jaký použijete postup? V bodech:

- 1. svislá osa čára,
- spodní výřez souvislá čára,
- 3. horní plocha čára,
- najít střed oblouku čáry (Hidden),
- 5. oblouk třemi body R 27,
- 6. oblouk třemi body R 15,
- 7. zaoblit průsečík oblouků
- 8. zrcadlit druhou polovinu
- 9. vyplnit, kotovat.

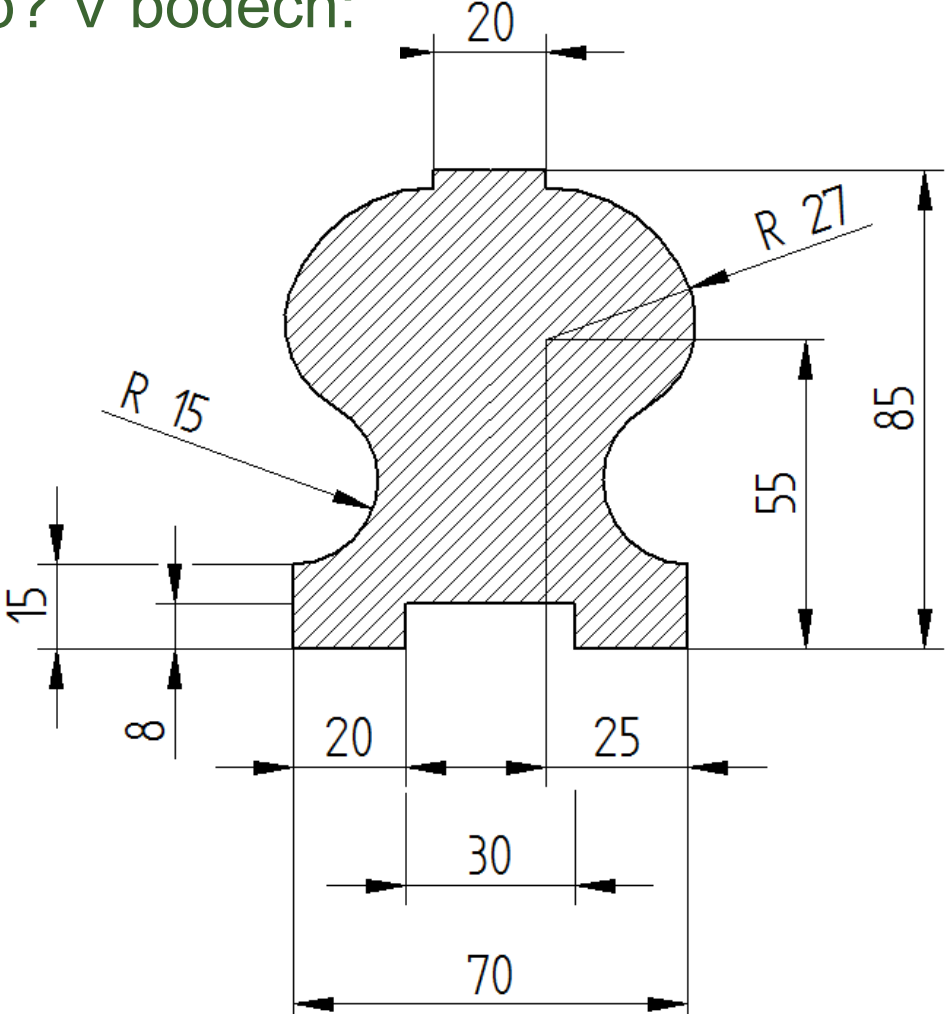

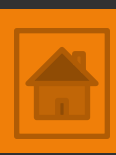

### Výkres – těleso střižného nástroje

Nakreslete podle předlohy výkres tělesa střižného nástroje. Použijte nástroj čára, oblouk, kružnice; příkaz zrcadlit.

10

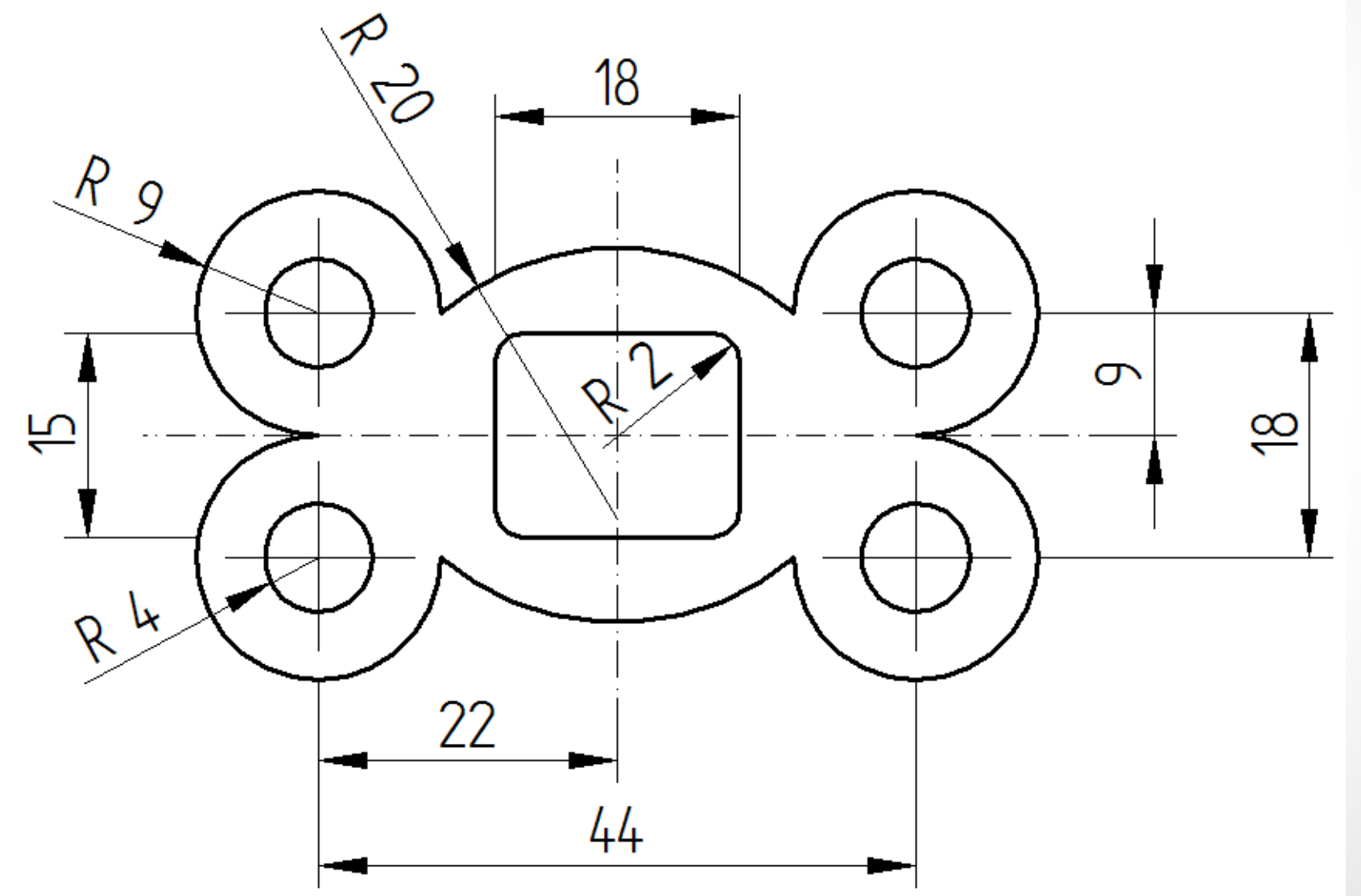

### Výkres – víko variátoru

- Nakreslete podle předlohy výkres víko převodové skříně variátoru.
- Použijte nástroj:
- obdélní,
- čára,
- kružnice,
- příkaz zaoblení,
- pole.

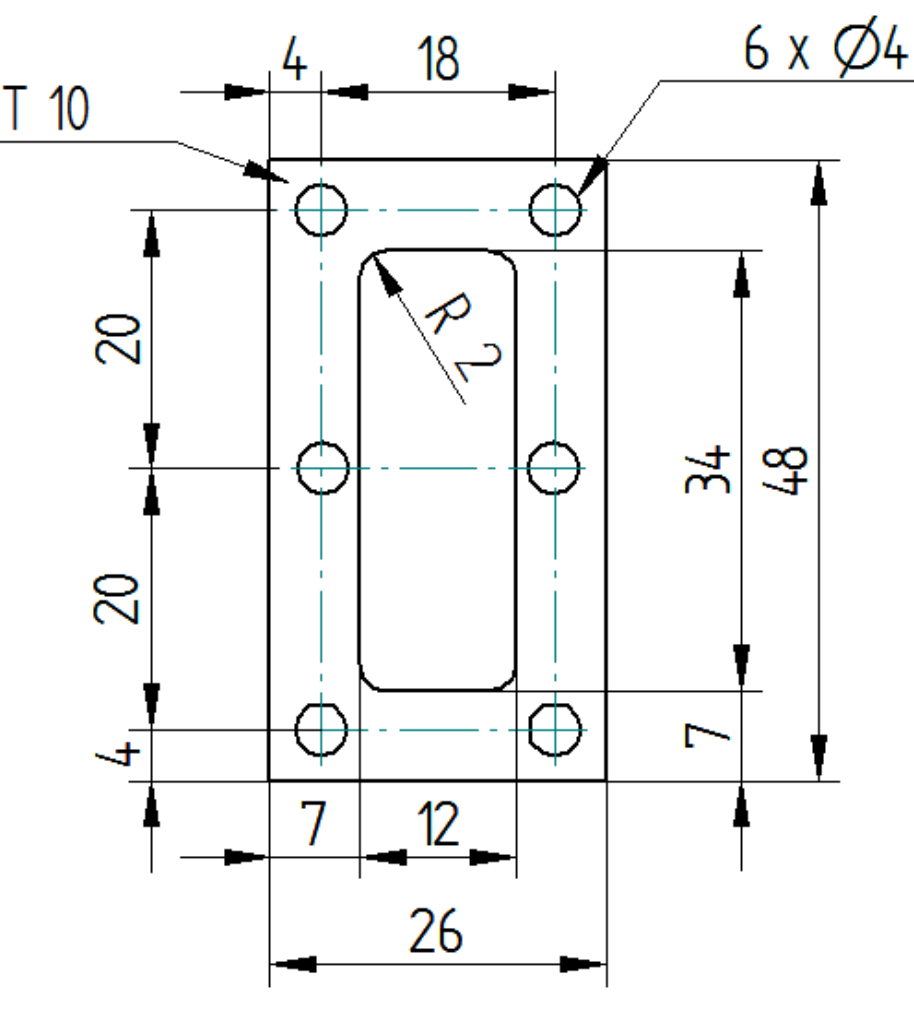

VÍKO PŘEVODOVÉ SKŘÍNĚ VARIÁTORU

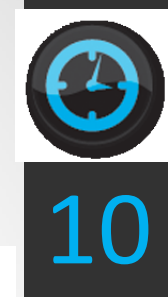

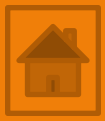

# Použité zdroje

- Screenshots programu jsou pořízeny autorem materiálu.
- Výrobky pochází z produkce SŠŘ Tovačov.
- Obrázky, výkresy jsou vytvořeny autorem materiálu.
- Ilustrace www.office.microsoft.com.

#### Potřebný čas (minuty) pro nakreslení zadání.

Tento software Solid Edge 2D Drafting je poskytován společností SIEMENS zdarma. Stáhnou a používat jej smíte po vyplnění registrace zde:

http://www.plm.automation.siemens.com/cz\_cz/products/veloc ity/solidedge/free2d/index.shtml#lightview-close

> Autorem materiálu a všech jeho částí, není-li uvedeno jinak, je Mgr. František Pekař. Financováno z ESF a státního rozpočtu ČR.